## 留学生住宅システム CSV ファイルを Excel ファイルで展開する方法

(Windows 7, Excel 2010 での例です。他のバージョンでもほぼ同様の操作となります)

1. ダウンロードした CSV ファイルを<u>開かずに保存</u>します。新規で Excel ファイルを開き、「データ」タブをク リックします。「外部データの取り込み」グループの「テキストファイル」をクリックします。※

|                  | 3 🗳 🖨 🛛            | . ⊞ ⊡ ≵↓        | 📝 🌭 - 🚍           | = 🖂 🖂 I <del>-</del>  |                                                   |                                                                                                    |       |
|------------------|--------------------|-----------------|-------------------|-----------------------|---------------------------------------------------|----------------------------------------------------------------------------------------------------|-------|
| ファイ              | ル ホーム              | 挿入              | ページ レイアウ          | フト (データ               | 校閲                                                | 表示 Ac                                                                                                 | robat |
| 浜<br>Acco<br>データ | ess Web<br>ペース クエリ | デキスト<br>ファイル デー | ○の他の 既<br>タソースマ 指 | 済の<br>すべて<br>義続<br>更新 | <ul> <li>         ・         ・         ・</li></ul> | , 2↓ 2<br>,<br>,<br>,<br>,<br>,<br>,<br>,<br>,<br>,<br>,<br>,<br>,<br>,<br>,<br>,<br>,<br>,<br>,<br>, | X 1   |
|                  | 外                  | 部データの取り込        | <u>入み</u>         |                       | 接続                                                |                                                                                                    | 並べ替え  |
|                  | A1                 | +               | ( <i>f</i> x      |                       |                                                   |                                                                                                    |       |
|                  | A                  | В               | С                 | D                     | E                                                 | F                                                                                                    | G     |
| 1                |                    |                 |                   |                       |                                                   |                                                                                                    |       |
| 2                |                    |                 |                   |                       |                                                   |                                                                                                    |       |
| 3                |                    |                 |                   |                       |                                                   |                                                                                                    |       |
| 4                |                    |                 |                   |                       |                                                   |                                                                                                    |       |
| 5                |                    |                 |                   |                       |                                                   |                                                                                                    |       |
| 6                |                    |                 |                   |                       |                                                   |                                                                                                    |       |
| 7                |                    |                 |                   |                       |                                                   |                                                                                                    |       |
| 8                |                    |                 |                   |                       |                                                   |                                                                                                    |       |

※Office のアップデートの状態によっては「外部データの取り込み」グループが「データの取得と変換」グル ープに変更されている場合があります。該当する場合は、以下の通りに Excel の基本設定を変更した上で、 代替操作を行ってください。基本設定は最初に一度設定することで、以降は操作する必要はありません。 【Excel 基本設定の変更】

「ファイル」タブをクリックし、「オプション」をクリックして「Excelのオプション」を開きます。
 ②左側の一覧から「データ」を選択し、右側の「レガシデータインポートウィザードの表示」の「テキストから(レガシ)」にチェックを入れ、「OK」をクリックします。

| Excel のオプション                                                                 |                                                                                                    | ?          | ×    |
|------------------------------------------------------------------------------|----------------------------------------------------------------------------------------------------|------------|------|
| - 基本設定<br>· 数式                                                               | → データインボートとデータ分析に関連するオブションを変更します。                                                                                                    |            |      |
| データ                                                                          | データ オプション                                                                                                    |            |      |
| 文章校正<br>保存<br>言語<br>簡単アクセス<br>詳細設定<br>リボンのユーザー設定<br>クイック アクセス ツール バー<br>アドイン | ビボットテーブルの既定のレイアウトに変更を加えます。 既定のレイアウトの編集(E)<br>○ 大きなビボットテーブルの更新に対する "元に戻す" 機能を無効にして、更新時間を短縮する(E)<br>ビボットテーブルの更新に対する "元に戻す" 機能を無効にして、更新時間を短縮する(E)<br>ビボットテーブル、クェリテーブル、データ接続を作成するときは、Excel のデータ モデルを使うようにする(M) ③<br>○ 大きなデータ モデルの操作を取り消す機能を無効にする(U)<br>モデルが次のサイズ (MB) 以上の場合、データ モデルの操作を取り消す機能を無効にする(L): 8<br>□ データ分析アドインを有効にする(Y): Power Pivot, Power View, 3D Maps<br>□ ビボット テーブルで日付/時刻列の自動グループ化を無効にする(G) | 300        | ×    |
| セキュリティ センター                                                                  | レカシ テータ インホート ワイサードの表示                                                                                                    |            |      |
|                                                                              | <ul> <li>□ Access から (レガシ)(Δ)</li> <li>□ OData データフィードから (レガシ)(Q)</li> <li>□ Web から (レガシ)(<u>W</u>)</li> <li>□ XML データのインボートから (レガシ)(<u>X</u>)</li> <li>□ データ提続ウィザードから (レガシ)(<u>D</u>)</li> <li>□ SQL Server から (レガシ)(<u>S</u>)</li> </ul>                                                                                                    |            |      |
|                                                                              | ОК                                                                                                    | <b>‡</b> 1 | ッンセル |

## 【代替操作】

①「データ」タブをクリックし、「データの取得と変換」グループの「データの取得」をクリックします。

| E         | ۍ <i>د</i>             | ÷ =                           |                              |                  |                      |                                  |              |
|-----------|------------------------|-------------------------------|------------------------------|------------------|----------------------|----------------------------------|--------------|
| <i>רד</i> | イルホーム                  | ム 挿入                          | ページレイア                       | ウト 数式            | データ                  | 校閲                               | 表示           |
| デーク理      | 90) テキストま<br>す は CSV か | た Web テー<br>から から は<br>データの取得 | -ブルまた 最近(<br>範囲から たソ-<br>と変換 | す<br>使っ<br>-スの接続 | すべて<br>更新 ▼ □<br>クエル | クエリと接続<br>プロパティ<br>リンクの編集<br>と接続 | £↓ [<br>∡↓ ش |
| 01        | .9 *                   | · = ×                         | $\sqrt{-f_x}$                |                  |                      |                                  |              |
|           | А                      | В                             | С                            | D                | Е                    | F                                | (            |
| 1         |                        |                               |                              |                  |                      |                                  |              |
| 2         |                        |                               |                              |                  |                      |                                  |              |
| 3         |                        |                               |                              |                  |                      |                                  |              |
| 4         |                        |                               |                              |                  |                      |                                  |              |
| 5         |                        |                               |                              |                  |                      |                                  |              |
| 6         |                        |                               |                              |                  |                      |                                  |              |

②「従来のウィザード」を選択し、「テキストから(レガシ)」をクリックすると、「テキストファイルのイン ポート」画面が開きます。以降は P.3 の手順 2.の操作に移ります。

| E the content        |          |                                                      |             |                           |
|----------------------|----------|------------------------------------------------------|-------------|---------------------------|
| 7746 8-4 102         | 4-564    | 751 83                                               | 7-9         | 1050                      |
|                      | -7.3t H2 | 10日<br>10日<br>10日<br>10日<br>10日<br>10日<br>10日<br>10日 | Con a       | クエンと建築<br>プロパティ<br>リンクの道面 |
| 77-f&b6(E)           | - + j    |                                                      | 913         | -set                      |
| 7-9%-X#6(Q)          | 1        | D                                                    | E           | r.                        |
| Azure 1/6(A)         |          |                                                      |             |                           |
| אינאבא- איראירא א    | e) +     |                                                      |             |                           |
| 👌 ₹0∰07-9 9-38       | 6(0) *   |                                                      |             |                           |
| (W)1-7500#B )        | (        | A 9439                                               | #6 (1-#53)C |                           |
| 01/08/02/            |          | <u> </u>                                             |             |                           |
| 🔽 クエリエディターの記録(L)     |          |                                                      |             |                           |
| (1) データカタロジ検索(C)     |          |                                                      |             |                           |
| (注意) デーキカキロや8タエリ(注意) |          |                                                      |             |                           |
| → デーサソースの設定(点)…      |          |                                                      |             |                           |
| 图 ####7540(E)        |          |                                                      |             |                           |

2. 先ほど保存した CSV ファイルを選択し「インポート」をクリックすると、テキストファイルウィザードが表示されます。以下のように選択されていることを確認し、「次へ」をクリックします。

| テキスト ファイル ウィザード - 1 / 3                                                   | 8  | 23  |
|---------------------------------------------------------------------------|----|-----|
| 選択したデータは区切り文字で区切られています。<br>D次へ]をクリックするか、区切るデータの形式を指定してください。<br>- 元のデータの形式 |    |     |
| データのファイル形式を選択してください:<br>・・・・・・・・・・・・・・・・・・・・・・・・・・・・・・・・・・・・              |    |     |
| 取り込み開始行(R): 1 テのファイル(Q): 932:日本語 (シフト JIS)                                |    | •   |
| ファイル C:¥Users¥kouno-t¥Desktop¥110710.csv のプレビュー                           |    |     |
|                                                                           |    | Î   |
| 4                                                                         |    |     |
| キャンセル     < 戻る(B)                                                         | 完了 | (E) |

※画面の一部を黒く塗りつぶしています。

3. 区切り文字で「カンマ」を選択し、「次へ」をクリックします。。

| テキスト ファイル ウィザ-                                                                                                    | - 1 - 2 / 3                             | 8  | 23  |
|----------------------------------------------------------------------------------------------------|-----------------------------------------|----|-----|
| <ul> <li>フィールドの区切り文字を指定</li> <li>マブリ</li> <li>マブリ</li> <li>ロミコロン(M)</li> <li>マカンマ(Q)</li> <li>スペース(S)</li> <li>マの他(Q):</li> <li>データのブレビュー(P)</li> </ul> | Eしてください。[データのブレビュー] ボックスには区切り位置が表示されます。 |    |     |
| •                                                                                                    | キャンセル < 戻る(B) (次へ(N) >)                 | 完了 | (E) |

4.「データのプレビュー」を右端までスクロールした後、Shift を押しながら一番右端の列をクリックし、全ての列を選択します。

<全ての列を選択する前>

| テキスト ファイル ウィザード - 3 / 3                                                                                            |  |
|----------------------------------------------------------------------------------------------------|--|
| 区切ったあとの列のデータ形式を選択してください。<br>列のデータ形式<br>● G/標準(G)<br>● 文字列(I)<br>● 日付(D): YMD<br>● 削除する(D)<br>■ 削除する(D)<br>■ がらクリック |  |
| データのプレビュー(P)                                                                                                    |  |
| 6/標準 6/標準 6/標準 6/標準 6/標準 6/標準 6/標準 6/標準                                                                            |  |
|                                                                                                    |  |
| キャンセル         く戻る(B)         次へ(N) >         完了(F)                                                                 |  |

<全ての列を選択した後>

| テキスト ファイル ウィザード - 3                                                                                               | / 3 2 2                                                                           |
|----------------------------------------------------------------------------------------------------|-----------------------------------------------------------------------------------|
| 区切ったあとの列のデータ形式を選択し<br>列のデータ形式<br><ul> <li>G/標準(G)</li> <li>文字列(T)</li> <li>日付(D): YMD</li> <li>削除する(1)</li> </ul> | てください。<br>[G/標準]を選択すると、数字は数値に、日付は日付形式の値に、その他の値は文字列に<br>変換されます。<br>詳細( <u>A</u> )… |
| データのプレビュー( <u>P</u> )<br><u>G/標準 G/標準 G/標</u><br>学校コード 学校                                                         | <u>準 0/標準 0/標準 0/標準 0/標準 0/標準</u><br>名 学部・学科 国籍コード 国籍 補償期間 補償開始日 解約返<br>-<br>-    |
|                                                                                                    |                                                                                   |
|                                                                                                    | キャンセル < 戻る(B) 次へ(N) > <b>完了(E)</b>                                                |

5.「列のデータ形式」の「文字列」を選択し、「完了」をクリックします。

| テキスト ファイル ウィザード - 3                                                                                                | / 3                                                | 8 23                                   |
|----------------------------------------------------------------------------------------------------|----------------------------------------------------|----------------------------------------|
| 区切ったあとの列のデータ形式を選択し<br>多小のデータ形式<br>3/標準( <u>G</u> )<br>の 文字列( <u>T</u> )<br>日付( <u>D</u> ): YMD<br>小除する( <u>T</u> ) | ってください。<br>[G/標準]を選択すると、数字は数値に、日<br>変換されます。<br>[詳紙 | 対は日付形式の値に、その他の値は文字列に<br>■( <u>A</u> )… |
| データのプレビュー( <u>P</u> )                                                                                              |                                                    |                                        |
| 文字列 文字列 文字列                                                                                                    |                                                    | 字列 文字列 文字列                             |
| 加入者ID   学籍番号 氏名                                                                                                    | カナ 学校コード学校                                         | 校名 学部・学科 国籍: ▲                         |
|                                                                                                    | III                                                | 4                                      |
|                                                                                                    | キャンセル                                              | 戻る(B) 次へ(N) 2 完了(E)                    |

6. データを返す先を選択し、「OK」をクリックします。

(既存のワークシートのA1セル(「=\$A\$1」と表示されます)または新規ワークシートを選択してください。)

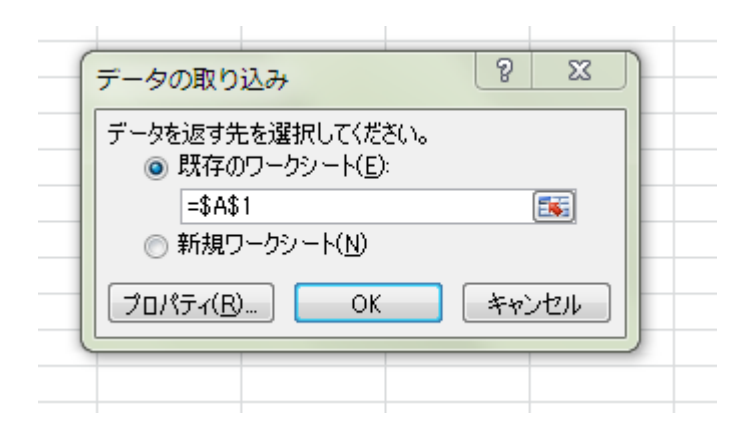

7. 名前を付けて保存をして完了です。